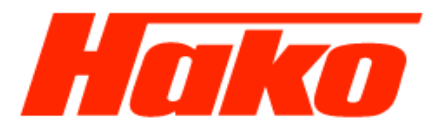

# Motorsteuergerät (ECU) A1 M29- CM 2200 VM-Motor

## Software Update VM- Motorsteuergerät für M29- CM 2200 Euro 6

mit

Abgasstufe 6A

und

Abgastufe 6C

Hinweis: Für die Abgasstufe 6A und 6C werden unterschiedliche Datensätze verwendet!

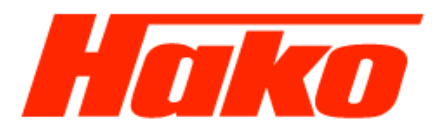

# Engine- Control-Unit (ECU) A1 M29- CM 2200 VM-Motor

## Software Update VM- Engine- Control- Unit M29- CM 2200 Euro 6

## with

## Exhaust Emmision Stage 6A

## and

## Exhaust Emmision Stage 6C

Note: Different data sets are used for exhaust emissions stage 6A and 6C!

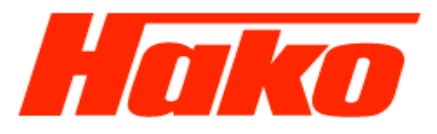

### Vorrausetzungen:

- -VM-Diagnosetool am Fahrzeug und am Diagnoserechner anschließen
- Batteriespannung größer als 11.5 Volt
- Während des Flashvorganges Batterieladegerät am Fahrzeug anschließen
- Die Spannungsversorgung für Diagnoserechner sicherstellen
- Zündung einschalten
- Dieselmotor während des Flashen nicht laufen lassen

## **Requirements:**

- Attach VM diagnostic tool to the vehicle and the diagnostic PC
- Battery voltage above 11.5 volts
- Connect the battery charger to the vehicle during the flash operation
- Ensure that power is supplied for the diagnostics PC
- Switch on the ignition
- Do not have the diesel engine running during the flash

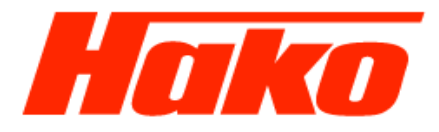

## VM- Diagnose- Tool

## **VM-** Diagnosis- Tool

|               | Diagnose | Software Version     | PC - Interface | Interface       | Kabel  |
|---------------|----------|----------------------|----------------|-----------------|--------|
| Motor         | VM       | 6.0 oder neuer       | USB Kabel      | VM-Diagnosetool | OBD II |
| Ersatzteilnr. |          | 6.0 oder newer       |                | 4013942         |        |
|               |          | With Service<br>Used | 0              |                 |        |

#### Multicar M29 CM 2200

## Service Training Diagnose

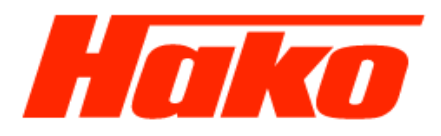

Die Diagnoseschnittstelle befindet sich an der Kabinenrückwand rechts Diagnosesteckdose X67 OBD II

The diagnostic interface is on the rear wall of the cabin on the right Diagnostic socket X67 OBD II

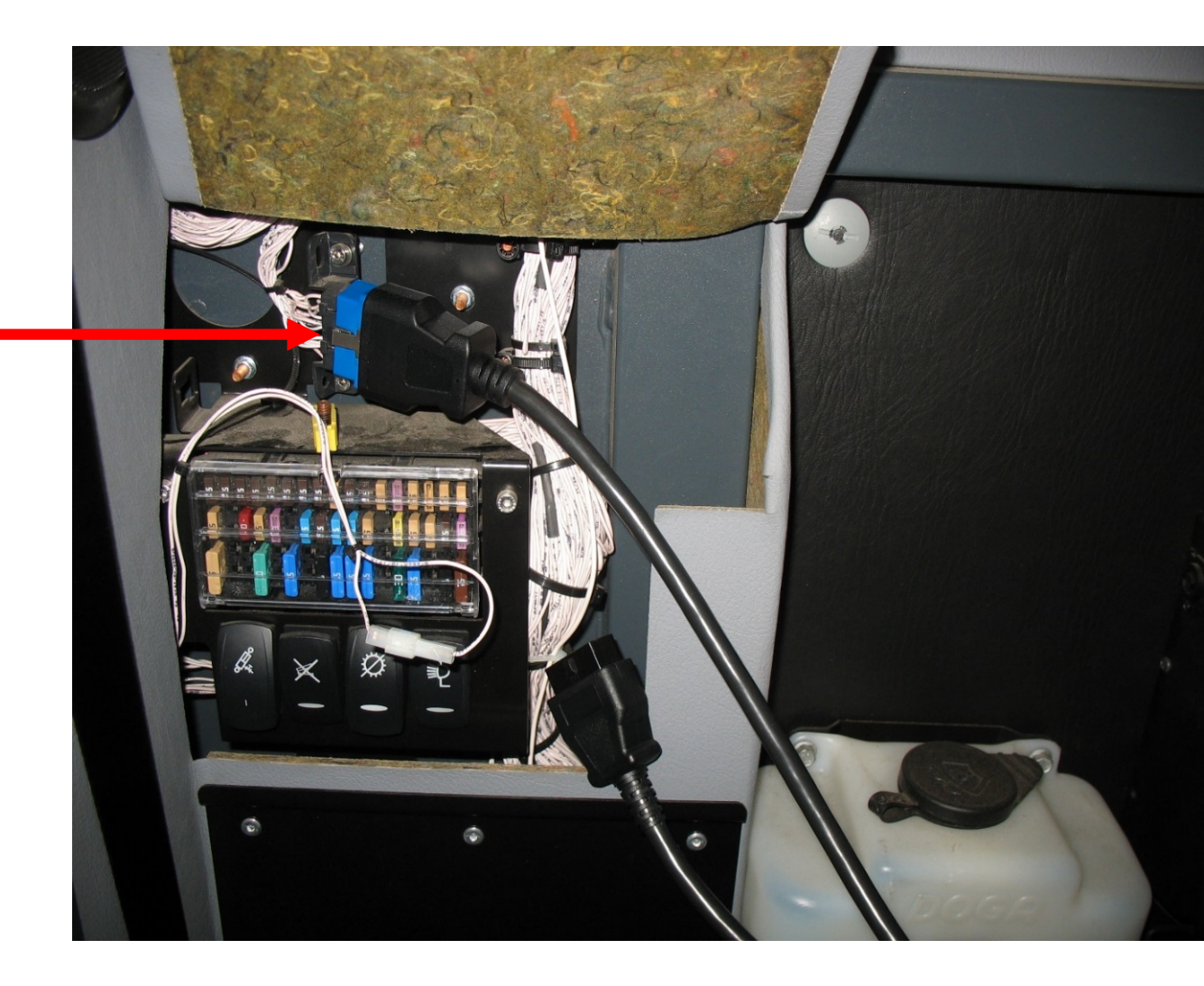

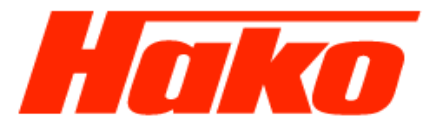

## Beschreibung Software Update durchführen:

VM-Diagnose starten

Start VM- Diagnosis

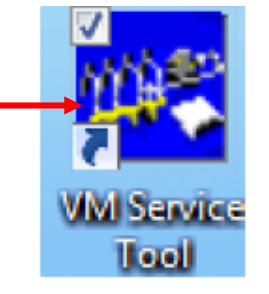

### Die Schaltfläche "E:C.U. Diagnose" betätigen

| VM Service Tool - 4.8         |
|-------------------------------|
| P 1. ECU-Diagnose ◀           |
| R 2. VM BOX Softwareupdate    |
| 3. Konfiguration              |
| 4. VM Box Information         |
| S 5. Verlassen                |
| BENUTZERNAME                  |
| [hakoversuch] [ABC] Verlassen |

Multicar M29 CM 2200

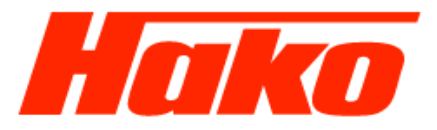

## Das Steuergerät EDC17C49 auswählen und öffnen

| VM Servic | ce Tool - E.C.U. Diagnosis |   | Motor-       |
|-----------|----------------------------|---|--------------|
| N.        | Lista                      |   | Steuergerät  |
| 1         | EDC16C39                   |   | Euro 6       |
| 2         | EDC17C49                   | - | Engine       |
| 3         | SCR ECU                    |   | control unit |
| 4         | EDC17C69 LTI               |   | Euro 6       |
| •         | M                          |   |              |
| E         | Back                       | ] |              |

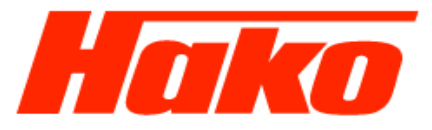

## Fahrgestellnummer und Fahrzeugtyp eingeben und mit OK bestätigen

| Datum                          |                                           |
|--------------------------------|-------------------------------------------|
| 20.03.2017 09:11:51            |                                           |
| Fahrzeugtyp                    | Fahrzeugtyp eingeben M29 oder<br>CM 2200  |
| z.B. CM 2200                   | Enter vehicle type –                      |
| Fahrzeug Identifikationsnummer | M29 or CM 2200                            |
| WMU2X56E6GWL0007               | Fahrgestellnummer eingeben                |
| Motoren-Seriennummer           | Enter vehicle identification number (VIN) |
| Nummernschild                  | Motornummer eingeben                      |
| Bemerkung                      | Enter engine number                       |
| Fahrzeuge OK Abbrechen         |                                           |
| Fahrzeuge OK Abbrechen         |                                           |

Mit OK bestätigen und die Verbindung zum Motorsteuergerät wird hergestellt

Confirm with OK and the connection to the engine control unit is set up

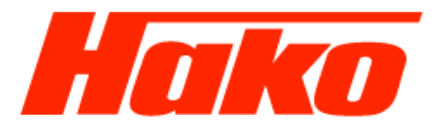

Unter Punkt 5 den Button Gesammelte Motordaten anwählen und anschließend ein Logfile vom Motorsteuergerät ziehen und auf dem Diagnoserechner ablegen.

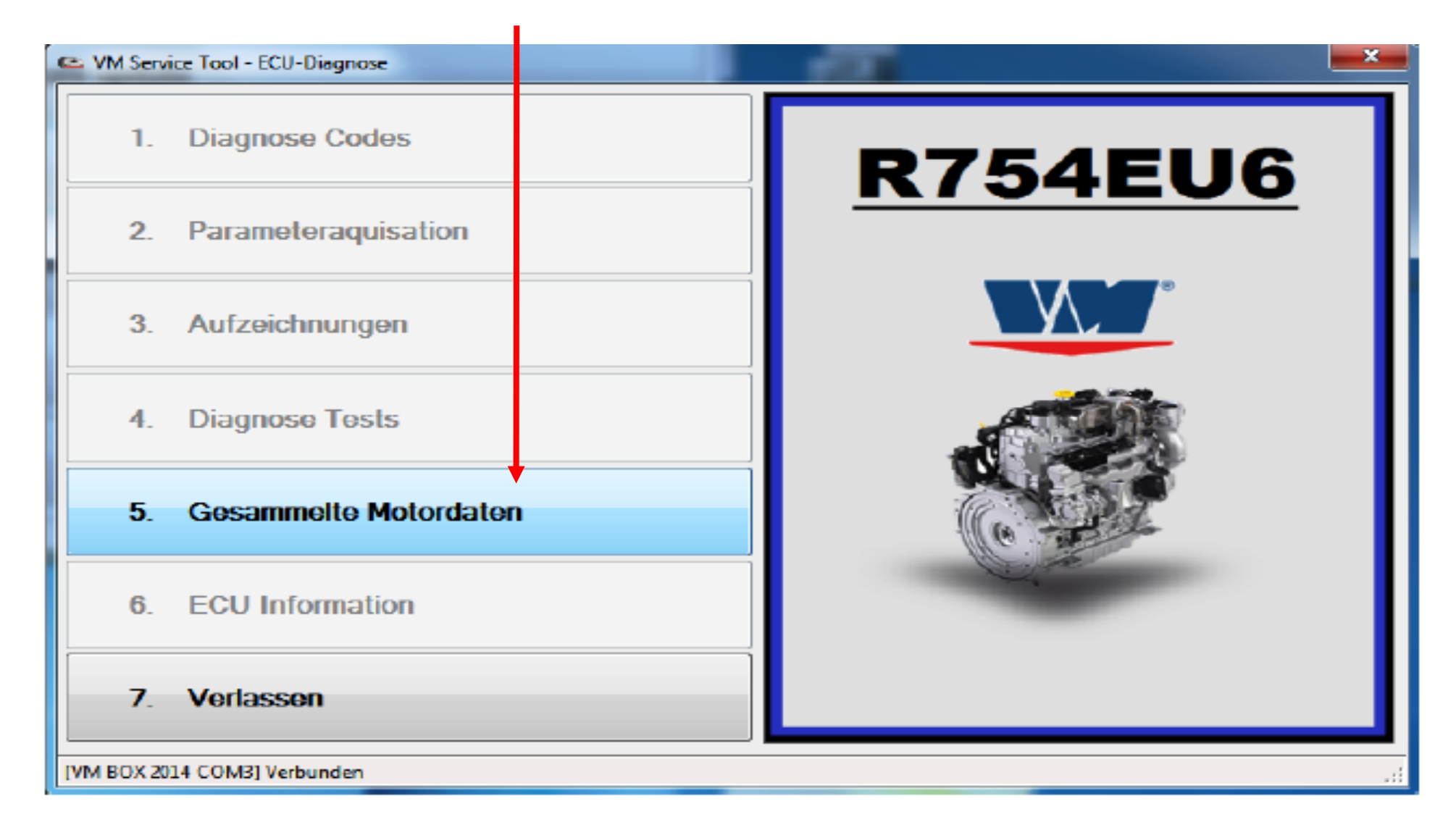

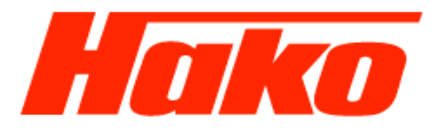

Select the "Engine Collect Data" button under point 5. Then extract a log file from the engine control unit and store on the diagnostic PC.

| C VM Service Tool - E.C.U. Diagnosis | and the second second | ×                                         |
|--------------------------------------|-----------------------|-------------------------------------------|
| 1. Diagnostic codes                  |                       | R754EU6                                   |
| 2. Parameters acquisition            |                       |                                           |
| 3. Trip Recorder                     |                       |                                           |
| 4. Diagnostic tests                  |                       |                                           |
| 5. Engine Collect Data               |                       | (C) I I I I I I I I I I I I I I I I I I I |
| 6. ECU Information                   |                       |                                           |
| 7. Exit                              |                       |                                           |
| [VM BOX 2014 COM19] Connected        |                       |                                           |

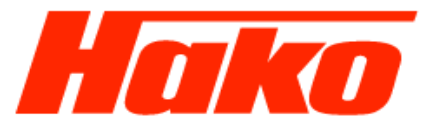

Einen Ordner für VM-Logfiles anlegen, wenn dieser noch nicht vorhanden ist. Das Logfile dort abspeichern der Dateiname sollte z.B. das Kennzeichen des Fahrzeugs sein..

| Speichern unter                   |               |                            |                  |              |                       |     |
|-----------------------------------|---------------|----------------------------|------------------|--------------|-----------------------|-----|
| Computer + Lok                    | aler Datenträ | iger (C:) 🕨 VM-Logfile     |                  | ▼ 4) VM      | 1-Logfile durchsuchen | ٩   |
| Organisieren 🔻 Neuer Ordner       |               |                            |                  |              |                       | 0   |
| 🛠 Favoriten                       | <u>^</u>      | Name                       | Änderungsdatum   | Тур          | Größe                 |     |
| Marktop                           |               | CM 2200 HK OD 2206.txt     | 16.05.2017 14:17 | Textdokument | 2 KB                  |     |
| 🐌 Downloads                       |               | <br>CM 2200 HK OD 2208.txt | 14.06.2017 10:48 | Textdokument | 18 KB                 |     |
| ᇘ Bibliotheken                    |               | CM 2200 HK OD 2208_1.txt   | 14.06.2017 11:18 | Textdokument | 2 KB                  |     |
| 🗐 Zuletzt besucht                 |               | CM2200 HK OD 2208_ECU.txt  | 14.06.2017 11:28 | Textdokument | 10 KB                 |     |
|                                   |               | 📄 cm2200 update.txt        | 22.06.2017 16:51 | Textdokument | 24 KB                 |     |
| 🥽 Bibliotheken                    |               | 📄 m 29 test 22.6.17.txt    | 22.06.2017 12:04 | Textdokument | 22 KB                 |     |
| 📔 Bilder                          |               | M29 14.6.txt               | 16.06.2017 11:33 | Textdokument | 24 KB                 |     |
| Dokumente                         |               | M29 OD HK 2903.txt         | 20.06.2017 14:02 | Textdokument | 10 KB                 |     |
| 🎝 Musik                           | =             | OD HK 2219.txt             | 21.07.2017 10:27 | Textdokument | 20 KB                 |     |
| Videos                            |               | tesd 22.06.17 d blue.txt   | 22.06.2017 12:24 | Textdokument | 9 KB                  |     |
|                                   |               | 📋 test.txt                 | 14.06.2017 14:00 | Textdokument | 21 KB                 |     |
| 🤣 Heimnetzgruppe                  |               | test1.txt                  | 14.06.2017 14:21 | Textdokument | 22 KB                 |     |
|                                   |               | 📄 update cm2200.txt        | 22.06.2017 16:50 | Textdokument | 9 KB                  |     |
| 👰 Computer                        |               |                            |                  |              |                       |     |
| 🚢 Lokaler Datenträger (C:)        |               |                            |                  |              |                       |     |
| 🙀 KUD (\\odrzlx07) (Y:)           |               |                            |                  |              |                       |     |
| 🙀 kopie (\\odrzlx07) (Z:)         |               |                            |                  |              |                       |     |
|                                   |               |                            |                  |              |                       |     |
| 🗣 Netzwerk                        | -             |                            |                  |              |                       |     |
| Dateiname: OD HK 2219.txt         | t             |                            |                  |              |                       | -   |
| Dateityp: Text files (*.txt)      |               |                            |                  |              |                       | -   |
| <u>-</u> )p. [. <u></u> , inc. () |               |                            |                  |              |                       |     |
| Ordner ausblenden                 |               |                            |                  | <u> </u>     | Abbreck               | hen |

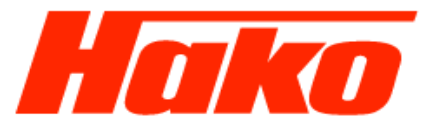

If not available, create a folder for VM log files.

Store the log file there; the file name should, for example, be the vehicle's registration number.

| Speichern unter              |                           |                  |              |                      |     |
|------------------------------|---------------------------|------------------|--------------|----------------------|-----|
| Computer + Lokaler Dater     | träger (C:) 🕨 VM-Logfile  |                  | ▼ 47 VM      | -Logfile durchsuchen | Q   |
| Organisieren 🔻 Neuer Ordner  |                           |                  |              | = -                  | 0   |
| ★ Favoriten                  | Name                      | Änderungsdatum   | Тур          | Größe                |     |
| 🥅 Desktop                    | CM 2200 HK OD 2206.txt    | 16.05.2017 14:17 | Textdokument | 2 KB                 |     |
| Downloads                    | CM 2200 HK OD 2208.txt    | 14.06.2017 10:48 | Textdokument | 18 KB                |     |
| 🔚 Bibliotheken               | CM 2200 HK OD 2208_1.txt  | 14.06.2017 11:18 | Textdokument | 2 KB                 |     |
| 🗐 Zuletzt besucht            | CM2200 HK OD 2208_ECU.txt | 14.06.2017 11:28 | Textdokument | 10 KB                |     |
|                              | 📋 cm2200 update.txt       | 22.06.2017 16:51 | Textdokument | 24 KB                |     |
| 🥃 Bibliotheken               | 📄 m 29 test 22.6.17.txt   | 22.06.2017 12:04 | Textdokument | 22 KB                |     |
| 📔 Bilder                     | M29 14.6.txt              | 16.06.2017 11:33 | Textdokument | 24 KB                |     |
| Dokumente                    | M29 OD HK 2903.txt        | 20.06.2017 14:02 | Textdokument | 10 KB                |     |
| J Musik ■                    | OD HK 2219.txt            | 21.07.2017 10:27 | Textdokument | 20 KB                |     |
| 🛃 Videos                     | tesd 22.06.17 d blue.txt  | 22.06.2017 12:24 | Textdokument | 9 KB                 |     |
|                              | 📋 test.txt                | 14.06.2017 14:00 | Textdokument | 21 KB                |     |
| 🔣 Heimnetzgruppe             | 📋 test1.txt               | 14.06.2017 14:21 | Textdokument | 22 KB                |     |
|                              | 📋 update cm2200.txt       | 22.06.2017 16:50 | Textdokument | 9 KB                 |     |
| 🖳 Computer                   |                           |                  |              |                      |     |
| 🚢 Lokaler Datenträger (C:)   |                           |                  |              |                      |     |
| 🙀 KUD (\\odrzlx07) (Y:)      |                           |                  |              |                      |     |
| 🙀 kopie (\\odrzlx07) (Z:)    |                           |                  |              |                      |     |
|                              |                           |                  |              |                      |     |
| 🙀 Netzwerk 📼                 |                           |                  |              |                      |     |
| Dateiname: OD HK 2219.txt    |                           |                  |              |                      | -   |
| Dateityn: Text files (* txt) |                           |                  |              |                      |     |
| satelyp: [rottines (rott)    |                           |                  |              |                      |     |
| ) Ordner ausblenden          |                           |                  | <u></u>      | eichern Abbrech      | ien |

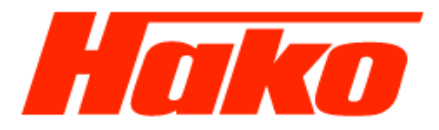

Im Logfile werden alle Motordaten in eine Textdatei abgelegt, den Dateinamen und den Ablageort auf dem Diagnoserechner kann man selbst auswählen und die Datei abspeichern.

In the log file all engine data is stored in a text file. You can yourself select the file name and the place where it is saved on the diagnostic PC and can also save the file.

MM Service Tool - Diagnostic fault code list - Log file Date : 14.06.2017 13:59:31 Vehicle type : 55667 vehicle identification number : Engine serial number : License Plate : Note : E.C.U. ID VM BOX Application Label: VM BOX 2014 Diagnostic P.C. Software: 3.0.2.12 26.04.2016 10:51:40 Database: C:\Users\admin\AppData\Local\VM Motori\VM Service Tool\EDC17VM\_IND\_R754EU6\_V77.MDB Variant Data Switch Handling: 00 00 00 02 VM ECU P/N (not calibrated): 43002054F ECU SW version number: PAGD6PBC51358V77RR42 Homologation code: 60D/3 Boot block ID: ECU\_TYPE\_ID:EDC17C49 - ECU\_VARIANT\_ID:.3.V0/V1 xx xx Ecu Manufacturing Data: SUPPLIER:BOSCH - ECU\_TYPE:EDC17C49 - ECU\_VERS:.3.V0/V1 tc1797/xx - CODE\_COMP:CC\_OFF - FREQ:80/XX/20 - RELEASE\_DATE: 14.09.2015 - CC:B\_CB\_53.03.00\_P1358.00] System startup state: 2 EEP ID: EDC17C49 Platform Factory Data: PROD\_DATE\_1:27-09-14 - PROD\_DATE\_2:29-09-14 - SERIAL:06 58 13 49 01 39 29 09 14 02 47 46 - DSW\_CONT:1037543930 - HW\_LV:05 - LP\_LV:03 VIN Number: VM ECU P/N (programmed with variant dataset): 13002810F ECU HW number: EDC17C49 ECU HW version number: 3.VO ECU SW number: EDC17VM Calibration name - VARIANT: P\_1358.V77 System Name or Engine Type: R754EUVI Shop code / tester number: Programming Date: 00 00 00 Engine Test Date: 00 00 00 Nr. des alten Datensatzes z.B: MAGD6GGG51358V77RR60 Calibration name - MASTER: MAGD6GGG51358V77RR4 z.B: PAUD6PBC51358V77RR40 Rated speed [rpm]: 2600 rpm Peak torque [Nm]: 420 Nm Peak torque speed [rpm]: 1100 rpm Engine Serial: 60D01569 No. of the previous dataset e.g.: MAGD6GGG51358V77RR60 e.g.: PAUD6PBC51358V77RR40

Multicar M29 CM 2200

Service Training Diagnose

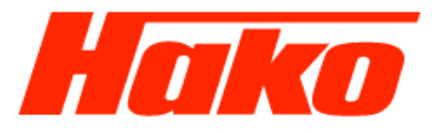

Unter Punkt 4 den Button Diagnose Tests anwählen und öffnen

Select and open the "Diagnostic tests" button under point 4

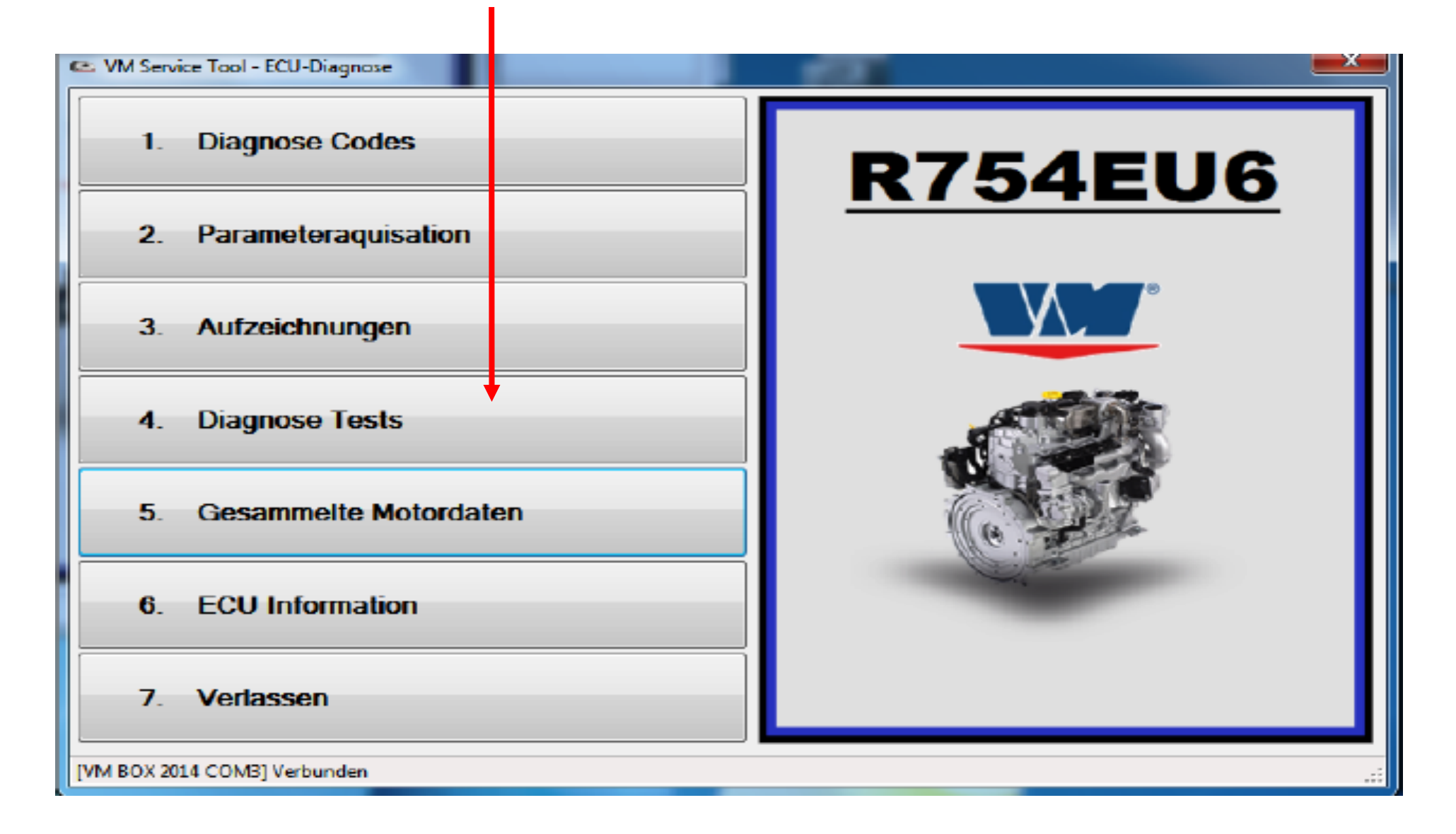

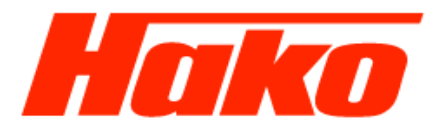

In der aktiven Diagnosetestliste unter Punkt 6 Kalibrations update öffnen In the window "Calibration Update" select "3. Calibration update"

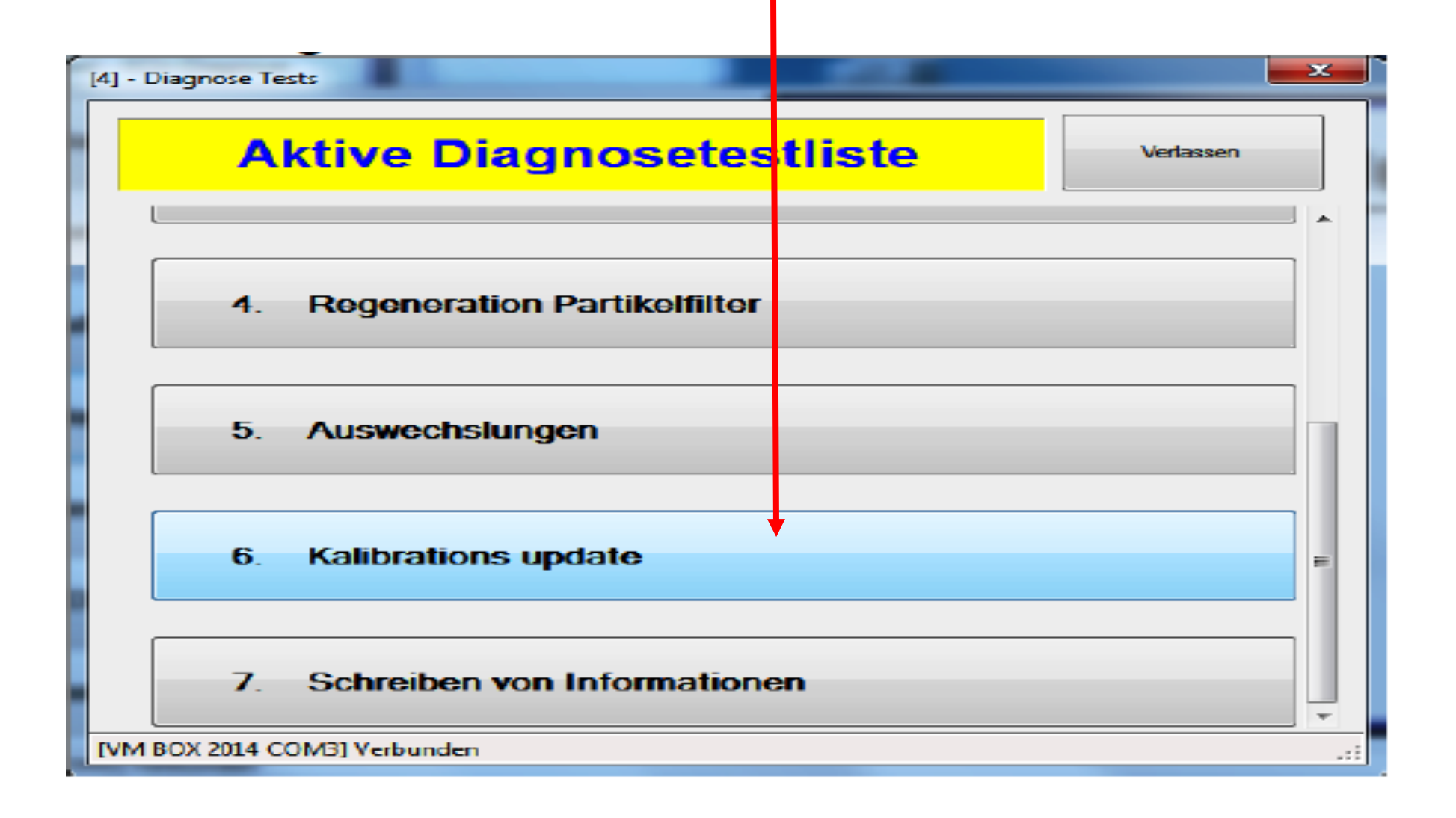

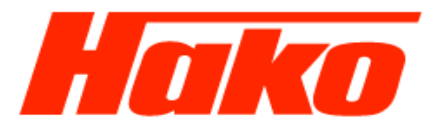

#### Den Button "Dateiwahl" betätigen Use the "Select File" button.

| 🗠 VM Service Tool              | _                                            | -        |                           |
|--------------------------------|----------------------------------------------|----------|---------------------------|
| Kalibration ausw               | ählen                                        |          |                           |
|                                |                                              |          |                           |
| Datewahl<br>Select file        | Programmerung                                |          | Verlassen                 |
| Dekodierung der<br>Datei       | Verbindung und<br>Zugriff auf ECU            |          | Programmierung<br>der ECU |
| Uhrzeit Typ                    | Beschreibung                                 |          |                           |
| 20.03.2017 09:14 Success       | Einstellung Shift und Mask für Seed und Key. | SHIFT:33 | MASK:                     |
| [tk_multicar] [ABC] VM Service | Tool Informationen                           |          | :                         |

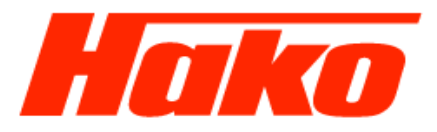

Den Datensatz auf C :\MDT\Multicar\Flasher\Software\PAUD6PBC51358V77RR80\_StufeA.HEX für M29- CM 2200 mit Abgasstufe 6A auswählen.

Select the dataset on C:\MDT\Multicar\Flasher\Software\PAUD6PBC51358V77RR80\_StufeA.HEX for M29- CM 2200 with emmission stage 6A.

| ).   | > ↓ Computer → Windows (C:) → MDT → Multicar → Flasher → Software →   |                  | -               |          |  |
|------|-----------------------------------------------------------------------|------------------|-----------------|----------|--|
| B    | earbeiten Ansicht Extras ?                                            |                  |                 |          |  |
|      | innen – Ja Diskiethek suferbaren – Ereinekes für – Desense – Neuer Or | ulu at           |                 |          |  |
| nisi | Gibt die ausgewählten Elemente f                                      | ür l             |                 |          |  |
| 4    | Name     andere Personen im Netzwerk frei                             | i. nderungsdatum | Тур             | Größe    |  |
|      | MRS_Flasher_M27CC_070_Scan_SIECANUSB.bat                              | 18.07.2017 14:15 | Windows-Batchda | 1 KB     |  |
|      | MRS_Flasher_M27CC_BL_ID_CANFox.bat                                    | 18.07.2017 14:14 | Windows-Batchda | 1 KB     |  |
|      | MRS_Flasher_M27CC_BL_ID_SIECANUSB.bat                                 | 18.07.2017 14:14 | Windows-Batchda | 1 KB     |  |
|      | MRS_Flasher_M27CC_SW_CANFox.bat                                       | 19.11.2018 10:27 | Windows-Batchda | 1 KB     |  |
|      | MRS_Flasher_M27CC_SW_SIECANUSB.bat                                    | 18.07.2017 14:11 | Windows-Batchda | 1 KB     |  |
|      | MRS_Flasher_SGAG_CANFox_Stufe_A.bat                                   | 13.11.2017 15:36 | Windows-Batchda | 1 KB     |  |
|      | MRS_Flasher_SGAG_CANFox_Stufe_C.bat                                   | 13.11.2017 15:37 | Windows-Batchda | 1 KB     |  |
|      | MRS_Flasher_SGAG_SIECANUSB_Stufe_A.bat                                | 13.11.2017 15:36 | Windows-Batchda | 1 KB     |  |
|      | MRS_Flasher_SGAG_SIECANUSB_Stufe_C.bat                                | 13.11.2017 15:37 | Windows-Batchda | 1 KB     |  |
|      | MRS_Flasher_SGAH_CANFox.bat                                           | 19.11.2018 11:25 | Windows-Batchda | 1 KB     |  |
| Ξ    | MRS_Flasher_SGAH_SIECANUSB.bat                                        | 19.11.2018 11:25 | Windows-Batchda | 1 KB     |  |
|      | MRS_Flasher_SiKe_S90_Scan_CANFey hat                                  | 08.02 2017 18-45 | Windows Ratchda | 1 KR     |  |
|      | MRS_Flasher_SiKo_530_Scan_SIECANUSB.bat                               | 08.03.2017 18:45 | Windows-Batchda | 1 KB     |  |
|      | MRS_Flasher_SiKo_BL_ID_CANFox.bat                                     | 08.03.2017 18:46 | Windows-Batchda | 1 KB     |  |
|      | MRS_Flasher_SiKo_BL_ID_SIECANUSB.bat                                  | 08.03.2017 18:46 | Windows-Batchda | 1 KB     |  |
|      | MRS_Flasher_SiKo_SW_CANFox.bat                                        | 19.11.2018 10:26 | Windows-Batchda | 1 KB     |  |
|      | MRS_Flasher_SiKo_SW_SIECANUSB.bat                                     | 19.11.2018 10:27 | Windows-Batchda | 1 KB     |  |
|      | MULT301_M31H_V5.13.hex                                                | 12.07.2017 13:50 | HEX-Datei       | 4 970 KB |  |
|      | MULT301_X56_V7.2.hex                                                  | 15.02.2018 08:05 | HEX-Datei       | 4 993 KB |  |
|      | PAUD6PBC51358V77RR80_StufeA.HEX                                       | 07.08.2018 17:19 | HEX-Datei       | 9 858 KB |  |
|      | PRJ_CodeBlock_BB94406_V0502_ECB_CSW_Capella_Moff_ECB_S_withoutECC     | 27.06.2016 09:37 | HEX-Datei       | 3 421 KB |  |
|      | SG_Sitzkontaktschalter.s19                                            | 06.04.2016 14:04 | S19-Datei       | 57 KB    |  |
|      | SiKo_53X_suche.txt                                                    | 22.02.2017 15:34 | Textdokument    | 1 KB     |  |
| -    | SiKo_BL_Script.txt                                                    | 22.02.2017 15:44 | Textdokument    | 1 KB     |  |

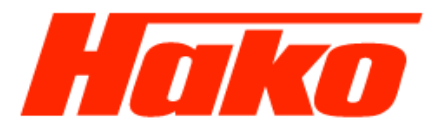

Den Datensatz MAGWCGGG5358V900RR20\_StufeC.hex für die Abgasstufe 6C auswählen und Programmieren auswählen und die Programmierung starten (siehe nächste Seite).

Der Datensatz RR20 steht bis zur Veröffentlichung des Software Updates 5 auf

dem Hako Service Portal unter M29/09 VM- Motor/09.3 VM- Motor Software Updates als Download bereit!

. Select the dataset MAGWCGGG5358V900RR20\_StufeC.hex for M29- CM 2200 with emission stage 6C and start the programming (see next page).

The dataset RR20 is available until the release of Software Update 5

at the Hako Service Portal (WebX) under M29 / 09 VM-Engine / 09.3 VM-Engine Software Updates!

|                                                                 | <ul> <li>Windows (C;) + MDT + Multicar + Flasher + Software +</li> <li>Extras ?</li> <li>hek aufnehmen ▼ Freigeben für ▼ Brennen Neuer Ordner</li> <li>Anderungsdatum Typ Große ▼</li> <li>28.11.2018 10:18 Dateiordner</li> <li>28.11.2018 10:18 Dateiordner</li> <li>28.11.2018 10:18 Dateiordner</li> <li>28.11.2018 10:18 Dateiordner</li> <li>28.11.2018 10:18 Dateiordner</li> <li>28.11.2018 10:18 Dateiordner</li> <li>28.11.2018 10:18 Dateiordner</li> <li>28.11.2018 10:18 Dateiordner</li> <li>28.11.2018 10:18 Dateiordner</li> <li>28.11.2018 10:18 Dateiordner</li> <li>28.11.2018 10:18 Dateiordner</li> <li>28.11.2018 10:18 Dateiordner</li> <li>28.11.2018 10:18 Dateiordner</li> <li>28.11.2018 10:18 Dateiordner</li> <li>28.12.018 10:18 Dateiordner</li> <li>28.12.018 10:18 Dateiordner</li> <li>28.12.018 10:18 Dateiordner</li> <li>28.12.018 10:18 Dateiordner</li> <li>29.65.018 09:38 S19-Datei 279 K8</li> <li>suchetst</li> <li>18.07.2017 14:13 Textdokument 1 K8</li> <li>sehifsfunktion.s19</li> <li>20.7017 10:10:17 S19-Datei 68 K8</li> <li>sehifsfunktion.stufe (c.19)</li> <li>22.11.2017 10:49 S19-Datei 75 K8</li> <li>prace CANFox.bat</li> <li>19.1018 11:24 Windows-Batchda 1 K8</li> <li>r_PSC CANUSB Loat</li> <li>18.07.2017 14:15 Windows-Batchda 1 K8</li> <li>r_M27CC 070 Scan_GECANUSB.bat</li> <li>18.07.2017 14:15 Windows-Batchda 1 K8</li> <li>r_M27CC 0, SLECANUSB.bat</li> <li>19.12.018 10:27 Windows-Batchda 1 K8</li> <li>r_M27CC 1, SLECANUSB.bat</li> <li>19.07.2017 14:14 Windows-Batchda 1 K8</li> <li>r_M27CC 0, SLECANUSB.bat</li> <li>19.07.2017 14:14 Windows-Batchda 1 K8</li> <li>r_M27CC 0, SLECANUSB.bat</li> <li>19.12.018 10:27 Windows-Batchda 1 K8</li> <li>r_GAG CANFox, Stufe C.bat</li> <li>13.12.017 15:36 Windows-Batchda 1 K8</li> <li>r_SGAG CANFox, Stufe C.bat</li> <li>13.12.017 15:36 Windows-Batchda 1 K8</li></ul> |                 |          |   |
|-----------------------------------------------------------------|----------------------------------------------------------------------------------------------------|-----------------|----------|---|
| ↓ Computer 		Windows (C:) 		MDT 		Multicar 		Flasher 		Software | ۶                                                                                                    |                 |          |   |
| rbeiten Ansicht Extras ?                                        | -                                                                                                    |                 | _        |   |
| en 💌 In Bibliothek aufnehmen 👻 Freigeben für 💌 Brennen Neu      | er + Windows (C;) + MDT + Multicar + Flesher + Software +  tt Extras ?  Jiothek aufnehmen * Freigeben für * Brennen Neuer Ordner  Anderungsdatum Typ Größe *  28.11.2018 10:18 Dateiordner  28.11.2018 10:18 Dateiordner  5F_MAGWCGGG5358V900RR20_StufeC.hex 4  03.08.2018 17:51 HEX-Datei 9.858 KB  3L_Euro_VI.s19  28.06.2018 09:38 S19-Datei 279 KB                                                                                                    |                 |          |   |
| Name ^                                                          | Änderungsdatum                                                                                                    | Тур             | Große 💌  | Ī |
| COBO                                                            | 28.11.2018 10:18                                                                                                    | Dateiordner     |          |   |
| MRS                                                             | 28.11.2018 10:18                                                                                                    | Dateiordner     |          |   |
| 13003035F_MAGWCGGG5358V900RR20_StufeC.hex                       | 03.08.2018 17:51                                                                                                    | HEX-Datei       | 9 858 KB |   |
| FzSG_M31_Euro_VI.s19                                            | 28.06.2018 09:38                                                                                                    | S19-Datei       | 279 KB   |   |
| HBK_SG_AH_Euro_VI.s19                                           | 22.03.2018 18:49                                                                                                    | S19-Datei       | 375 KB   |   |
| M27CC_07X_suche.txt                                             | 18.07.2017 14:13                                                                                                    | Textdokument    | 1 KB     |   |
| M27CC_BL_Script.txt                                             | 19.07.2017 11:39                                                                                                    | Textdokument    | 1 KB     |   |
| M27CC_Getriebehilfsfunktion.s19                                 | 17.07.2017 16:57                                                                                                    | S19-Datei       | 64 KB    |   |
| M31_Getriebehilfsfunktion_Stufe_A.s19                           | 26.05.2015 08:44                                                                                                    | S19-Datei       | 68 KB    |   |
| M31_Getriebehilfsfunktion_Stufe_C.s19                           | 22.11.2017 10:49                                                                                                    | S19-Datei       | 75 KB    |   |
| MRS_Flasher_FzSG_CANFox.bat                                     | 19.11.2018 11:24                                                                                                    | Windows-Batchda | 1 KB     |   |
| MRS_Flasher_FzSC_SIECANUSB.bat                                  | 19:11:2018 11:24                                                                                                    | Windows-Batchda | 1 KD     |   |
| MRS_Flasher_M27CC_070_Scan_CANFox.bat                           | 18.07.2017 14:15                                                                                                    | Windows-Batchda | 1 KB     |   |
| MRS_Flasher_M27CC_070_Scan_SIECANUSB.bat                        | 18.07.2017 14:15                                                                                                    | Windows-Batchda | 1 KB     |   |
| MRS_Flasher_M27CC_BL_ID_CANFox.bat                              | 18.07.2017 14:14                                                                                                    | Windows-Batchda | 1 KB     |   |
| MRS_Flasher_M27CC_BL_ID_SIECANUSB.bat                           | 18.07.2017 14:14                                                                                                    | Windows-Batchda | 1 KB     |   |
| MRS_Flasher_M27CC_SW_CANFox.bat                                 | 19.11.2018 10:27                                                                                                    | Windows-Batchda | 1 KB     |   |
| MRS_Flasher_M27CC_SW_SIECANUSB.bat                              | 18.07.2017 14:11                                                                                                    | Windows-Batchda | 1 KB     |   |
| MRS_Flasher_SGAG_CANFox_Stufe_A.bat                             | 13.11.2017 15:36                                                                                                    | Windows-Batchda | 1 KB     |   |
| MRS_Flasher_SGAG_CANFox_Stufe_C.bat                             | 13.11.2017 15:37                                                                                                    | Windows-Batchda | 1 KB     |   |
| MRS_Flasher_SGAG_SIECANUSB_Stufe_A.bat                          | 13.11.2017 15:36                                                                                                    | Windows-Batchda | 1 KB     |   |
| MRS_Flasher_SGAG_SIECANUSB_Stufe_C.bat                          | 13.11.2017 15:37                                                                                                    | Windows-Batchda | 1 KB     |   |

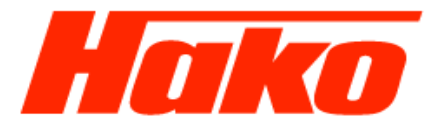

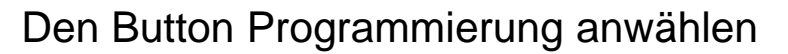

Select the "Programming" button

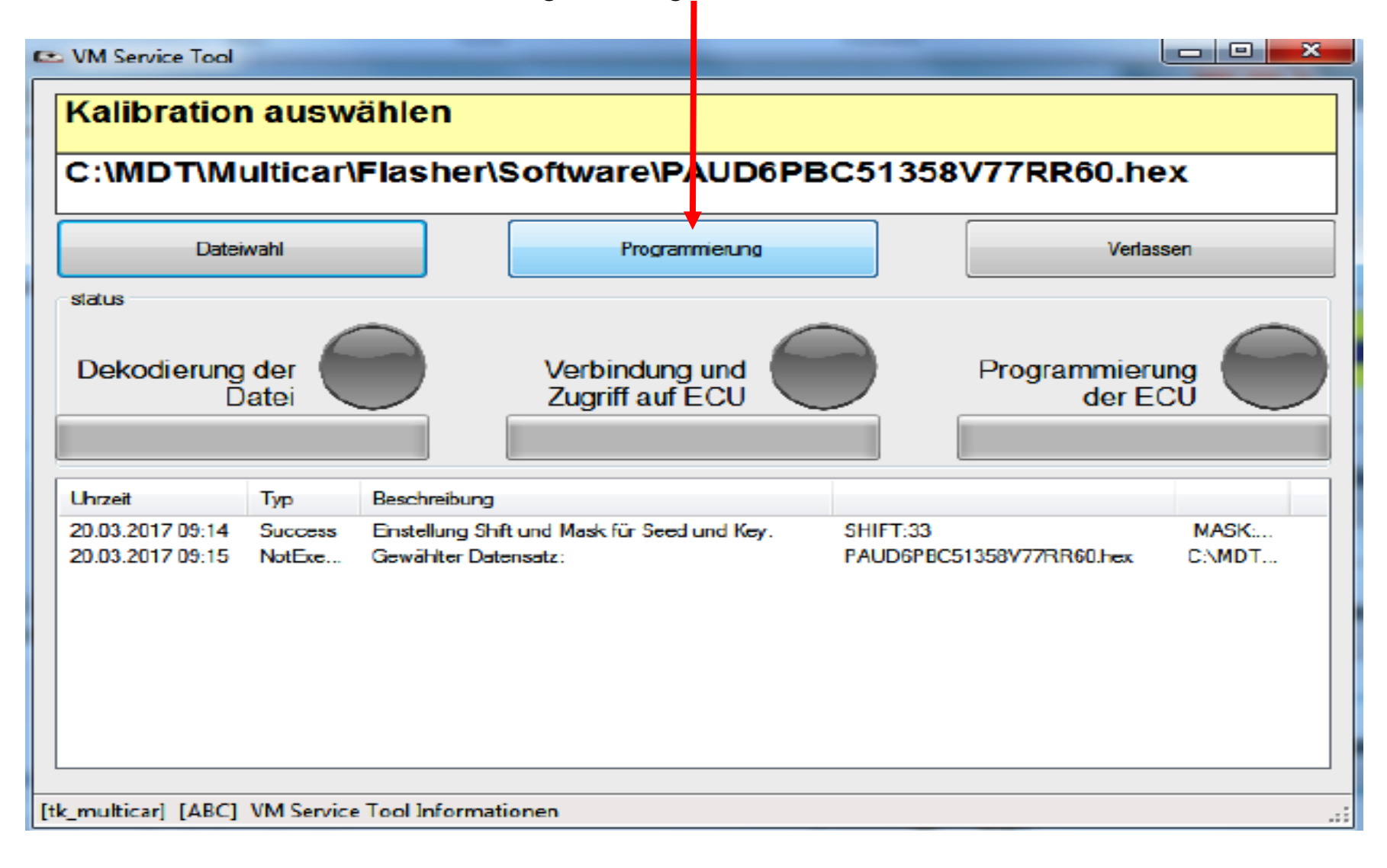

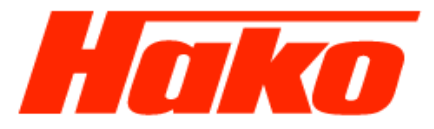

Der Flashvorgang des Motorsteuergerätes wird jetzt gestartet. Der Flaschvorgang dauert ca. 15 bis 20 Minuten.

The flash operation of the engine control unit is now started. The flash operation lasts 15 to 20 minutes.

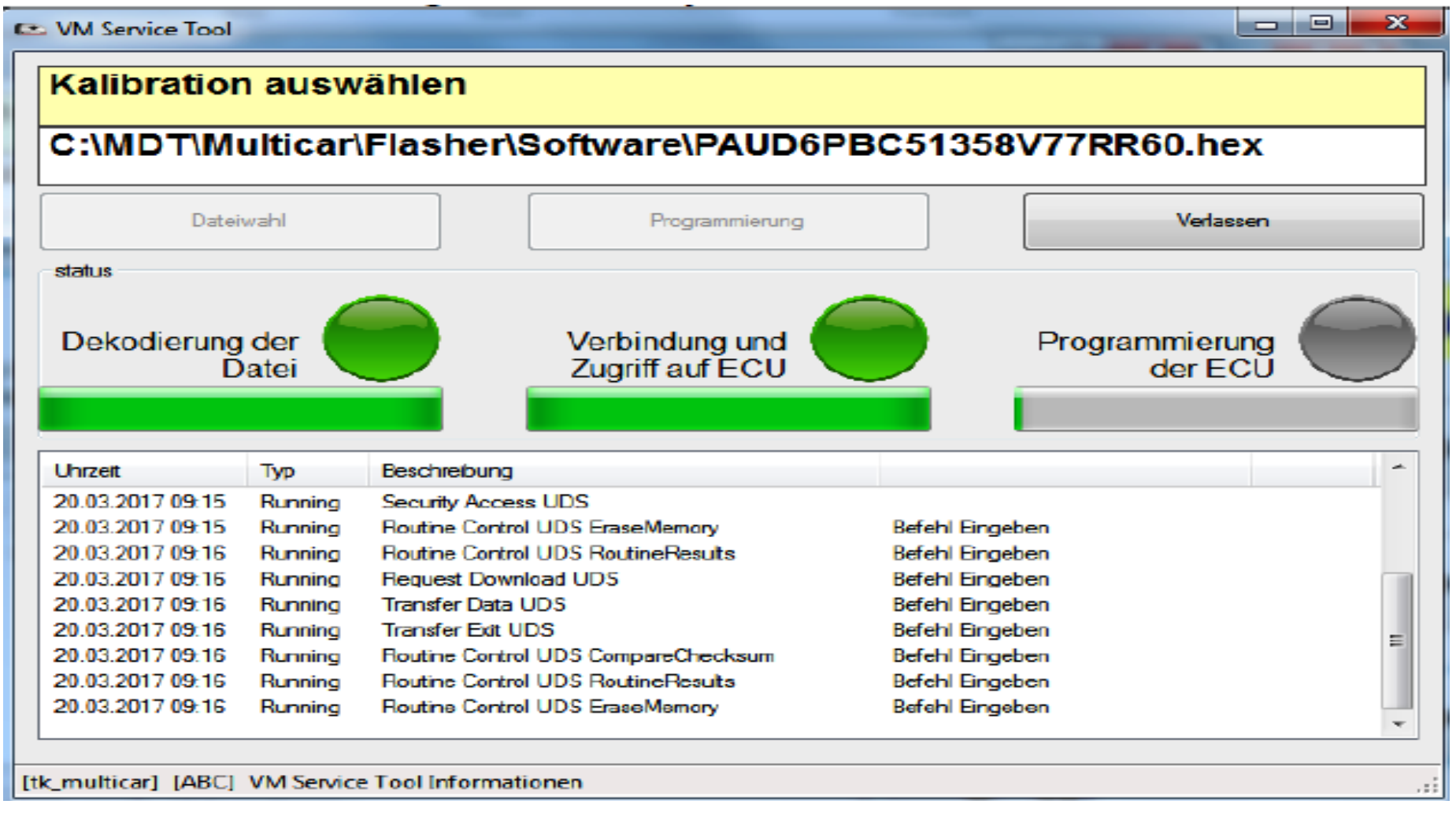

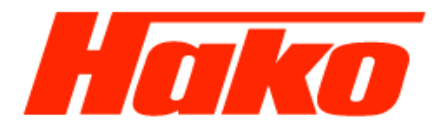

Wenn das Fenster "Programmierung erfolgreich beendet Steuergerät trennen" erscheint, die Zündung ausschalten und solange warten, bis sich das Fenster automatisch wieder schließt

| Download beendet                   | BoffmarerPAUC6PBC313         |  |
|------------------------------------|------------------------------|--|
| Programmierung<br>Steuergerät tren | y erfolgreich beendet<br>nen |  |
|                                    | abbrechen                    |  |
| [tk_multicar] [ABC] toolStripSt    | atusLabelConnection          |  |

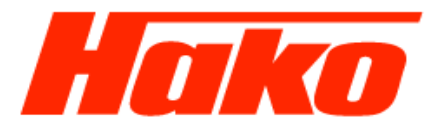

On the window "Programming successfully Turn key OFF" appearing, switch off the ignition and wait until the window automatically closes again.

| Procedure end                                      |  |
|----------------------------------------------------|--|
| Programming successful<br>Turn key OFF             |  |
| Cancel                                             |  |
| [hakoversuch] [ABC] toolStripStatusLabelConnection |  |

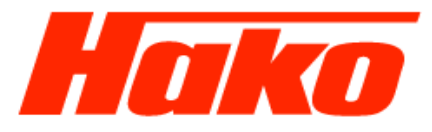

Das Flashen des Motorsteuergeräts ist beendet Die Zündung Einschalten und mit dem Button "Verlassen" betätigen!

| Kalibration auswählen                                                                                                    |                                                                                                    |                                                                                                    |                                                                                                    |                     |  |  |  |
|----------------------------------------------------------------------------------------------------|----------------------------------------------------------------------------------------------------|----------------------------------------------------------------------------------------------------|----------------------------------------------------------------------------------------------------|---------------------|--|--|--|
| C:\MDT\Multicar\Flasher\Software\PAUD6PBC51358V77RR60.hex                                                                                                    |                                                                                                    |                                                                                                    |                                                                                                    |                     |  |  |  |
| Dateiwahl                                                                                                    |                                                                                                    | Programmierung                                                                                                    |                                                                                                    | Verlassen           |  |  |  |
|                                                                                                    |                                                                                                    |                                                                                                    |                                                                                                    |                     |  |  |  |
| Dekodierun<br>[                                                                                                    | g der<br>Datei                                                                                         | Verbindung und<br>Zugriff auf ECU                                                                                                    | Progra                                                                                                    | mmierung<br>der ECU |  |  |  |
| Dekodierung<br>[<br>Uhrzeit                                                                                                    | ader<br>Datei                                                                                          | Verbindung und<br>Zugriff auf ECU<br>Beschreibung                                                                                                    | Progra                                                                                                    | mmierung<br>der ECU |  |  |  |
| Dekodierung<br>[<br>Uhrzeit<br>20.03.2017 09:24                                                                                                    | g der<br>Datei                                                                                         | Verbindung und<br>Zugriff auf ECU<br>Beschreibung<br>Routine Control UDS Routine Results                                                                                                    | Befehl Eingeben                                                                                                    | mmierung<br>der ECU |  |  |  |
| Dekodierung<br>[<br>Uhrzeit<br>20.03.2017 09:24<br>20.03.2017 09:24                                                                                                | g der<br>Datei                                                                                         | Verbindung und<br>Zugriff auf ECU<br>Beschreibung<br>Routine Control UDS Routine Results<br>Routine Control UDS EraseMemory                                                                                                    | Befehl Eingeben<br>Befehl Eingeben                                                                                                    | mmierung<br>der ECU |  |  |  |
| Dekodierung<br>[<br>Uhrzeit<br>20.03.2017 09:24<br>20.03.2017 09:24<br>20.03.2017 09:24                                                                            | g der<br>Datei                                                                                         | Verbindung und<br>Zugriff auf ECU         Beschreibung         Routine Control UDS Routine Results         Routine Control UDS EraseMemory         Routine Control UDS Routine Results                                                                                                    | Befehl Eingeben<br>Befehl Eingeben<br>Befehl Eingeben<br>Befehl Eingeben                                                                                                | mmierung<br>der ECU |  |  |  |
| Dekodierung<br>[<br>Uhrzeit<br>20.03.2017 09:24<br>20.03.2017 09:24<br>20.03.2017 09:24<br>20.03.2017 09:24                                                        | Typ<br>Running<br>Running<br>Running<br>Running<br>Running                                             | Verbindung und<br>Zugriff auf ECU         Beschreibung         Routine Control UDS Routine Results         Routine Control UDS EraseMemory         Routine Control UDS Routine Results         Routine Control UDS Routine Results         Routine Control UDS Routine Results         Routine Control UDS Routine Results         Routine Control UDS Routine Results         Request Download UDS | Befehl Eingeben<br>Befehl Eingeben<br>Befehl Eingeben<br>Befehl Eingeben<br>Befehl Eingeben<br>Befehl Eingeben                                                          | mmierung<br>der ECU |  |  |  |
| Dekodierung<br>Lhrzeit<br>20.03.2017 09:24<br>20.03.2017 09:24<br>20.03.2017 09:24<br>20.03.2017 09:24<br>20.03.2017 09:24                                         | Typ<br>Running<br>Running<br>Running<br>Running<br>Running<br>Running                                  | Verbindung und<br>Zugriff auf ECU         Beschreibung         Routine Control UDS Routine Results         Routine Control UDS EraseMemory         Routine Control UDS Routine Results         Request Download UDS         Transfer Data UDS                                                                                                    | Befehl Eingeben<br>Befehl Eingeben<br>Befehl Eingeben<br>Befehl Eingeben<br>Befehl Eingeben<br>Befehl Eingeben<br>Befehl Eingeben                                       | mmierung<br>der ECU |  |  |  |
| Dekodierung<br>Uhrzeit<br>20.03.2017 09:24<br>20.03.2017 09:24<br>20.03.2017 09:24<br>20.03.2017 09:24<br>20.03.2017 09:24<br>20.03.2017 09:24                     | Typ<br>Running<br>Running<br>Running<br>Running<br>Running<br>Running<br>Running                       | Verbindung und<br>Zugriff auf ECU         Beschreibung         Routine Control UDS Routine Results         Routine Control UDS EraseMemory         Routine Control UDS Routine Results         Request Download UDS         Transfer Data UDS         Transfer Exit UDS                                                                                                    | Progra<br>Befehl Eingeben<br>Befehl Eingeben<br>Befehl Eingeben<br>Befehl Eingeben<br>Befehl Eingeben<br>Befehl Eingeben<br>Befehl Eingeben<br>Befehl Eingeben          | mmierung<br>der ECU |  |  |  |
| Dekodierung<br>Uhrzeit<br>20.03.2017 09:24<br>20.03.2017 09:24<br>20.03.2017 09:24<br>20.03.2017 09:24<br>20.03.2017 09:24<br>20.03.2017 09:26<br>20.03.2017 09:26 | Typ<br>Running<br>Running<br>Running<br>Running<br>Running<br>Running<br>Running<br>Running            | Verbindung und<br>Zugriff auf ECU         Beschreibung         Routine Control UDS Routine Results         Routine Control UDS EraseMemory         Routine Control UDS Routine Results         Request Download UDS         Transfer Data UDS         Transfer Exit UDS         Routine Control UDS CompareChecksum                                                                                 | Befehl Eingeben<br>Befehl Eingeben<br>Befehl Eingeben<br>Befehl Eingeben<br>Befehl Eingeben<br>Befehl Eingeben<br>Befehl Eingeben<br>Befehl Eingeben<br>Befehl Eingeben | mmierung<br>der ECU |  |  |  |
| Dekodierung<br>Uhrzeit<br>20.03.2017 09:24<br>20.03.2017 09:24<br>20.03.2017 09:24<br>20.03.2017 09:24<br>20.03.2017 09:24<br>20.03.2017 09:26<br>20.03.2017 09:26 | Typ<br>Running<br>Running<br>Running<br>Running<br>Running<br>Running<br>Running<br>Running<br>Running | Verbindung und<br>Zugriff auf ECU         Beschreibung         Routine Control UDS Routine Results         Routine Control UDS EraseMemory         Routine Control UDS Routine Results         Request Download UDS         Transfer Data UDS         Transfer Exit UDS         Routine Control UDS CompareChecksum         Routine Control UDS Routine Results                                     | Befehl Eingeben<br>Befehl Eingeben<br>Befehl Eingeben<br>Befehl Eingeben<br>Befehl Eingeben<br>Befehl Eingeben<br>Befehl Eingeben<br>Befehl Eingeben<br>Befehl Eingeben | mmierung<br>der ECU |  |  |  |

[tk\_multicar] [ABC] VM Service Tool Informationen

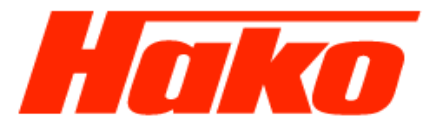

Flashing the engine control unit is ended

Switch on the ignition and press the "Exit" button!

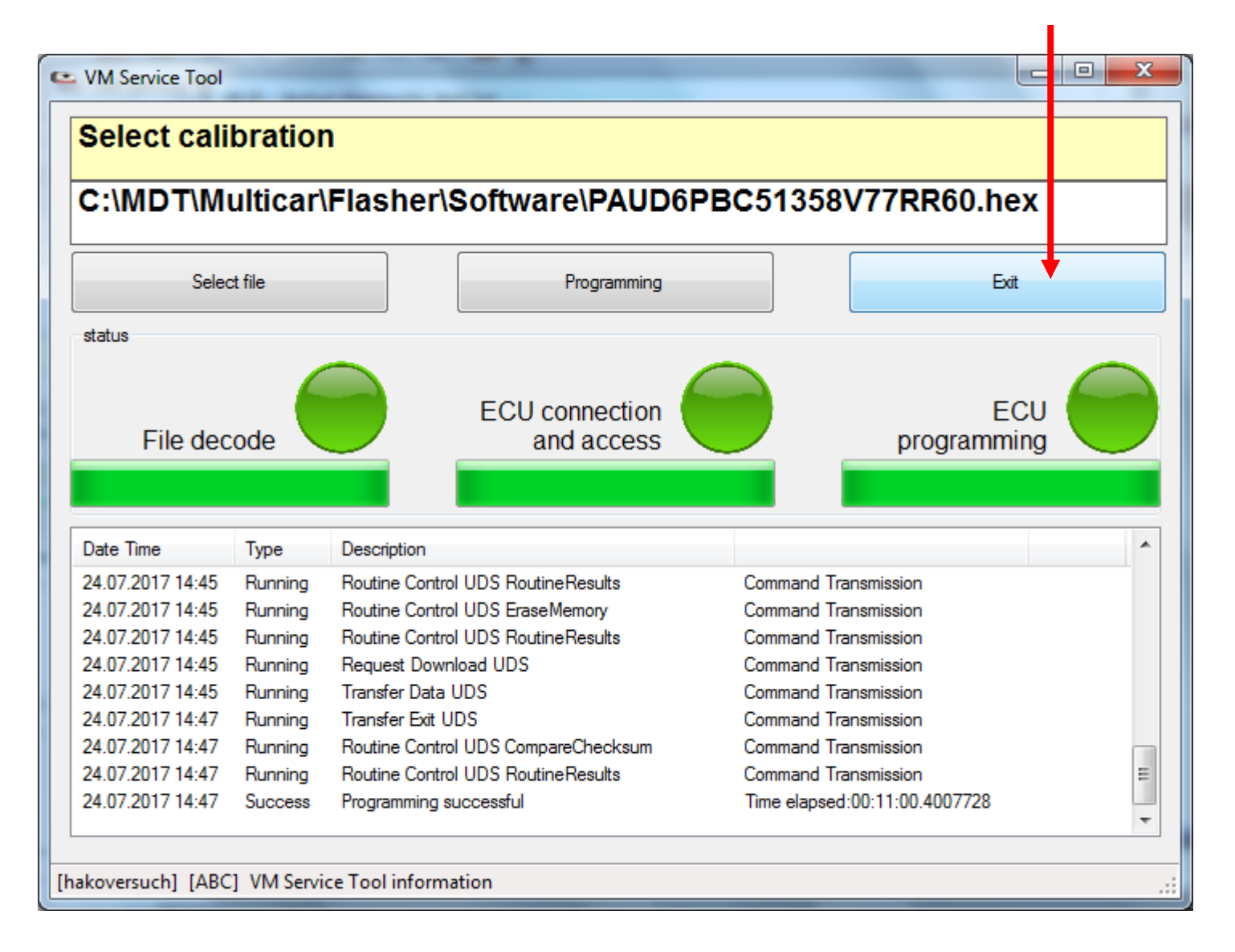

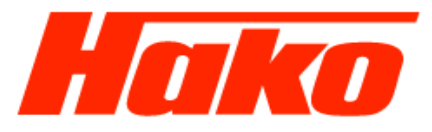

Im Fenster 6. Kalibrationsupdate Punkt "1. Variant Datensatz" auswählen und öffnen In the "6. Calibration Update" window, select and open "1. Variant Dataset"

| [4-6] - Aktive Diagnosetestliste |           |                  |               |
|----------------------------------|-----------|------------------|---------------|
| 6. Kal                           | ibrations | update           | Verlassen     |
|                                  |           |                  |               |
| 1. Variant Dat                   | tensatz   | (Varianten Code- | Variant Code) |
| 2. IMA Code                      |           |                  |               |
| 3. Kalibrations                  | s update  |                  |               |
|                                  |           |                  |               |
|                                  |           |                  |               |
|                                  |           |                  | . : Ē         |

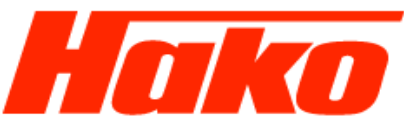

Kontrollieren Sie bei M29- CM 2200 **mit Abgasstufe 6A**, dass der Varianten- Code auf "0" steht und gegebenenfalls auf "0" schreiben.

For M29- CM 2200 with **emissions level 6A**, check that the variant code is set to "0" and, if necessary, write to "0".

| Varianten-Code<br>Variant Code | þ                   |
|--------------------------------|---------------------|
| Schreiben<br>Write             | Abbrechen<br>Cancel |

### Achtung!

Nach dem Schreiben des Varianten Codes muss die Zündung ausgeschaltet werden. Das Steuergerät muss nun komplett herunterfahren.

#### Dieser Vorgang dauert 10 Minuten!

Nach 10 Minuten die Zündung wieder einschalten.

### **Attention!**

After writing the variant code, the ignition must be switched off.

The control unit must now shut down completely.

This process takes 10 minutes.

After 10 minutes that switch on the ignition again.

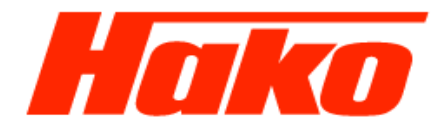

Kontrollieren Sie bei M29- CM 2200 **mit Abgasstufe 6C**, dass der Varianten- Code auf "09" steht und gegebenenfalls auf "09" schreiben.

For M29- CM 2200 with emissions level 6C, check that the variant code is set to "09" and, if necessary, write to "09".

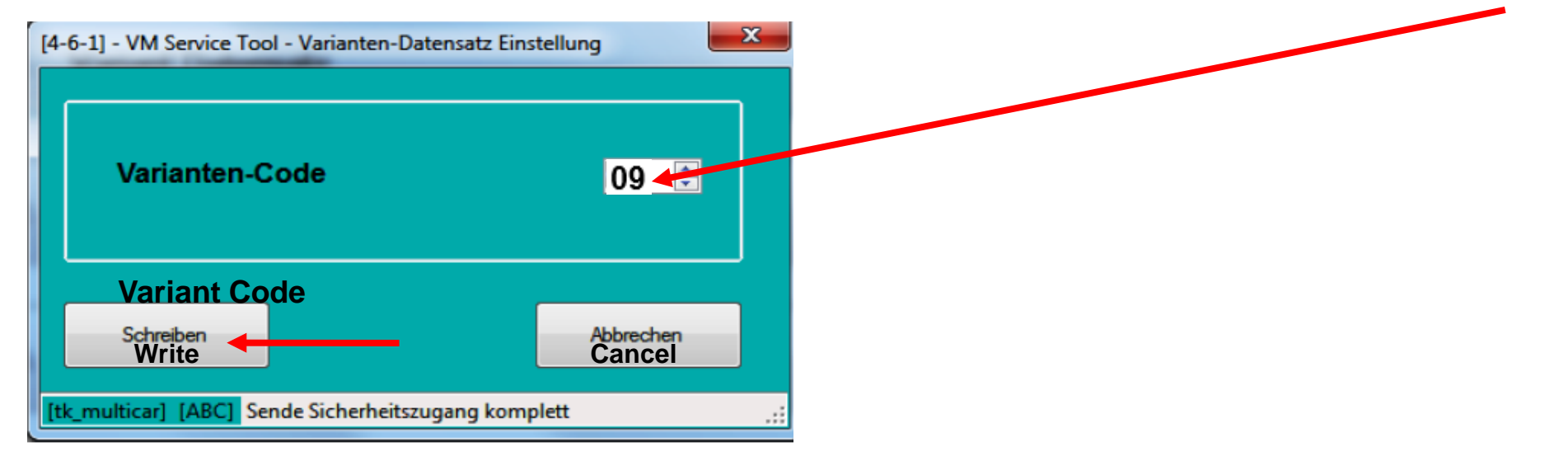

Hinweis!

Nach dem Schreiben des Varianten Codes muss die Zündung ausgeschaltet werden.

Das Motorsteuergerät muss nun komplett herunterfahren. Dieser Vorgang dauert 10 Minuten! Nach 10 Minuten die Zündung wieder einschalten.

Anschließend mit der VM- Diagnose in ECU Informationen prüfen ob der "Kalibricationscode- Variant" für die Abgasstufe 6C "PAUWCPBC5358V900RR29" richtig geschrieben wurde.

#### Note!

After writing the Variant Code, the ignition must be switched off.

The engine control unit must now shut down completely.

#### This process takes 10 minutes!

After 10 minutes turn the ignition back on.

Then check with the VM diagnosis in ECU information whether the "Calibrationcode Variant" for emission level 6C "PAUWCPBC5358V900RR29" has been written correctly.

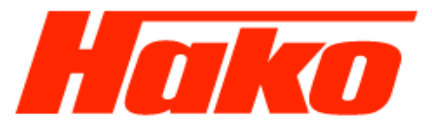

Punkt 6. " ECU Information anwählen " und überprüfen ob der Datensatz übernommen wurde.

Select "6. ECU Information" and check that the dataset has been accepted.

| <b>R754EU6</b>                                                                                                    |
|----------------------------------------------------------------------------------------------------|
|                                                                                                    |
|                                                                                                    |
|                                                                                                    |
| Co Provensional Contraction of the second second se |
|                                                                                                    |
|                                                                                                    |
|                                                                                                    |

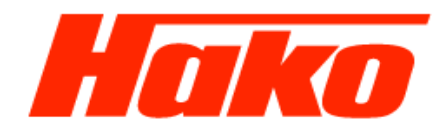

[6] - VM Service Tool - E.C.U. Informationen

o ×

|                                                           |                                                     | Wenn der Varianten Code erfolgreich geschrieben        |
|-----------------------------------------------------------|-----------------------------------------------------|--------------------------------------------------------|
| Infomation                                                | Wert                                                | wurde, steht hier der neue Motodatensatz mit der       |
| VM-BOX-Anwendungserkennung                                | TESTER LN1                                          | Endziffer des Varianten Codes                          |
| Diagnose PC-Software                                      | 3.0.3.14 27.09.2018 09:33:34                        | Lindziner des varianten oodes.                         |
| Database                                                  | C:\Users\sluedke\AppData\Local\VM Motori\VM Service |                                                        |
| Variant Datensatz Wechsel                                 | 00 00 00 09                                         |                                                        |
| VM ECU Teilenummer (nicht kalibriert)                     | 43002068F                                           | Kalibriationscode- Variant für die Abgasstufe 6C       |
| Kalibrationscode - VARIANT                                | PAUWCPBC5358V900RR29                                | PAUWCPBC5358V900RR29                                   |
| Homologationscode                                         | 60D/3                                               |                                                        |
| Bootblock-ID                                              | ECU_TYPE_ID:EDC17C49 - ECU_VARIANT_ID:.3.V0/V1      | If the variant code has been written successfully, the |
| ECU Herstellungsinformationen                             | SUPPLIER:BOSCH - ECU_TYPE:EDC17C49 - ECU_VERS       | now ongine detection displayed here with the final     |
| Status System Start                                       | 2                                                   | new engine dataset is displayed here, with the final   |
| EEP ID                                                    | EDC17C49 Platform                                   | number of the variant code.                            |
| Hersteller Daten                                          | PROD_DATE_1:31-01-18 - PROD_DATE_2:01-02-18 - SE    |                                                        |
| VIN Nummer                                                | WMU2X566CJWGL0048                                   |                                                        |
| VM ECU Teilenummer (programmiert mit variablem Datensatz) | 13003035F                                           | Datset for the emission stage 6C                       |
| ECU HW Nummer                                             | EDC17C49                                            |                                                        |
| ECU HW Typnummer                                          | 3.V0                                                | PAUWCPBC5358V900RR29                                   |
| ECU SW Nummer                                             | EDC17VM                                             |                                                        |
| ECU SW Version                                            | P_1358.V90                                          |                                                        |
| System- oder Motor Bezeichnung                            | R754EUVIC                                           |                                                        |
| Händlercode / Tester Nummer                               |                                                     |                                                        |
| Datum Programmierung                                      | 00 00 00                                            |                                                        |
| Datum Motortest                                           | 00 00 00                                            |                                                        |
| Kalibrationscode - MASTER                                 | MAGWCGGG5358V900RR20                                |                                                        |
| Nennleistung [kW]                                         | 80                                                  |                                                        |
| Nenndrehzahl [rpm]                                        | 2600                                                |                                                        |
| Maximales Drehmoment [Nm]                                 | 420                                                 |                                                        |
| Umdrehungen bei maximalem Drehmoment [1/min]              | 1100                                                |                                                        |
| Motor Seriennummer                                        | 60D04042                                            |                                                        |
| Motorversion                                              | .22A                                                |                                                        |
|                                                           |                                                     |                                                        |
|                                                           |                                                     |                                                        |
|                                                           |                                                     |                                                        |
|                                                           |                                                     |                                                        |
|                                                           |                                                     |                                                        |
| <                                                         |                                                     | >                                                      |
|                                                           |                                                     |                                                        |

Verlassen

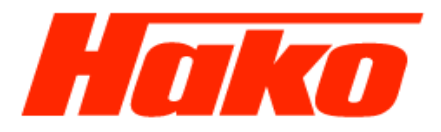

Das Motorsteuergerät wurde jetzt erfolgreich aktualisiert. Im Anschluß muss aber noch der Fehlerspeicher des Motorsteuergeräts und des SCR-Steuergeräts gelöscht werden.

The engine control unit has been successfully updated. Follow this up by deleting the error memory of the engine control unit and the SCR control unit.